## Self Serviceから クラスルームを インストールする 方法

## (1)パスコードを入力し、Self Serviceを タップ

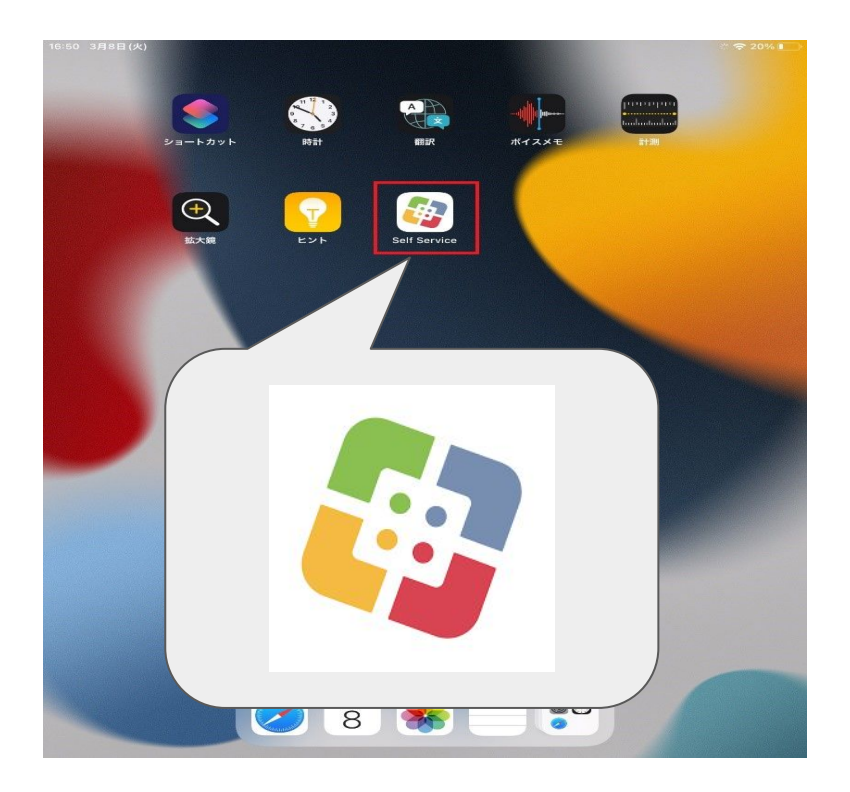

## (2)Self Service内にあるクラスルームを 見つけ、インストールをタップ

※画像は再インストールになっていますがインストール と表示されているはずです。インストールし再インストー ルと表示されていれば OKです。

| :  | 🙀 Self Service   |                         |             |             |               |
|----|------------------|-------------------------|-------------|-------------|---------------|
| 10 | すべて              |                         |             |             |               |
|    |                  |                         |             |             |               |
|    |                  | xSync<br>Classroom      | <b>S</b>    | Μ           | 0             |
|    | Clips            | ELMO xSync<br>Classroom | GarageBand  | Gmail       | Google Chrome |
|    | 再インストール          | インストール                  | 再インストール     | インストール      | 再インストール       |
|    |                  |                         |             | Ø           | 31            |
|    | Google Classroom | Google Keep             | Google Meet | Google ToDo | Google カレンダー  |
|    | 再インストール          | インストール                  | 再インストール     | インストール      | インストール        |
|    |                  |                         |             | Δ           |               |
|    |                  | 通知                      | ○ 検索        |             |               |

(3)インストール終了後、クラスルームをタップすると下画面になります。[使用する]をタップ。

(4)自分のクラスをタップし完了

その後、自分の名前をタップする。

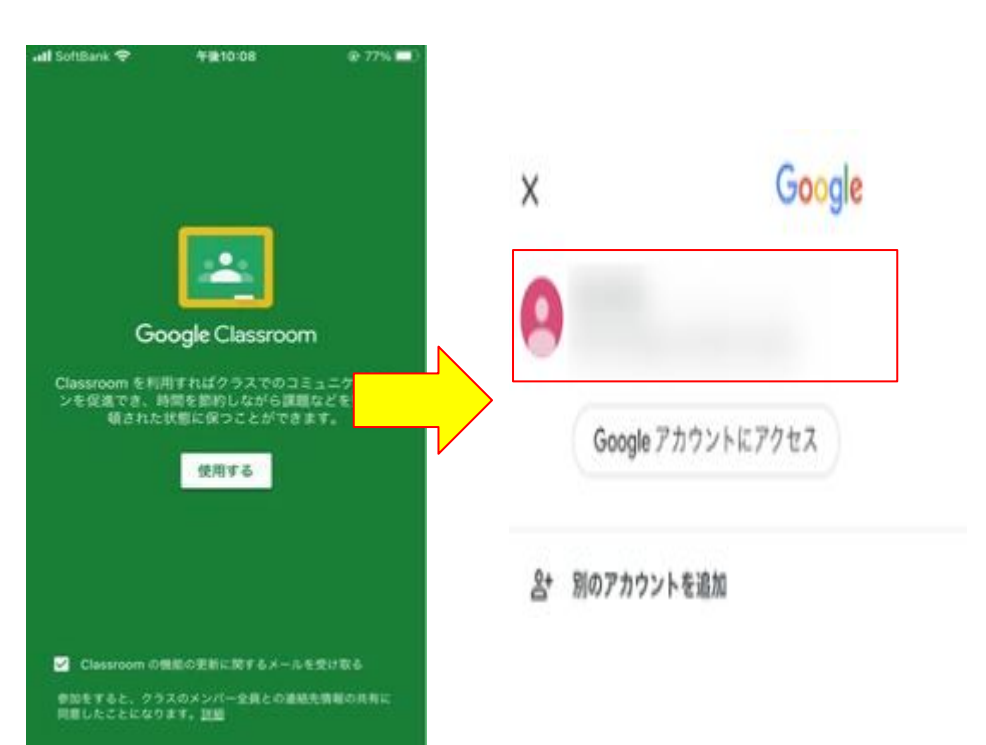

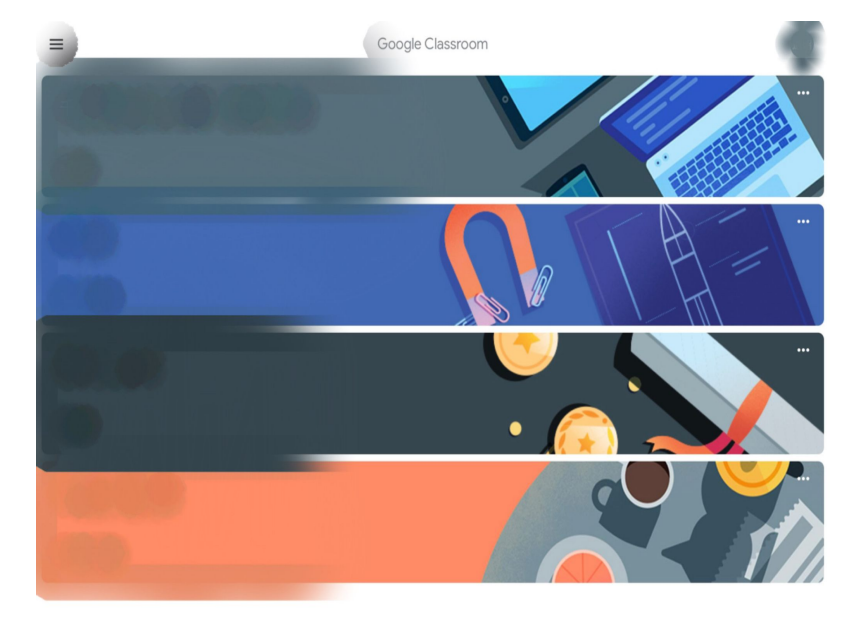

+

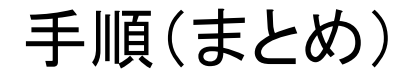

## (1)パスコードを入力し、Self Serviceをタップ

(2)Self Service内にあるclassroomを見つけインストールをタップ

※インストール中はiPadを閉じないでください。インストールがうまくいかない可能性があります。

(3)インストール終了後、クラスルームをタップすると下画面になります。[使用する] をタップ。

その後、自分の名前をタップする

(4)自分のクラスをタップし完了